# PROCEDURE INSCRIPTION

# Etape 1:

Pour initier votre démarche de création de licence, il vous suffit de cliquer sur le lien suivant : <u>CREER MA</u> <u>LICENCE</u> et renseigner le champ :

O Je souhaite adhérer au club.

Vous devez impérativement nous transmettre une adresse courriel valide. Suite à cela nous générons un courriel vous permettant d'entamer votre démarche de : « Validation de votre adresse email » :

Consultez votre boite courriel (y compris vos SPAMS ou indésirables) et après avoir ouvert le courriel cliquez sur « Valider [adresse courriel] »

[FFHandball] - Validation de votre adresse email Prénom NOM licencié(e)

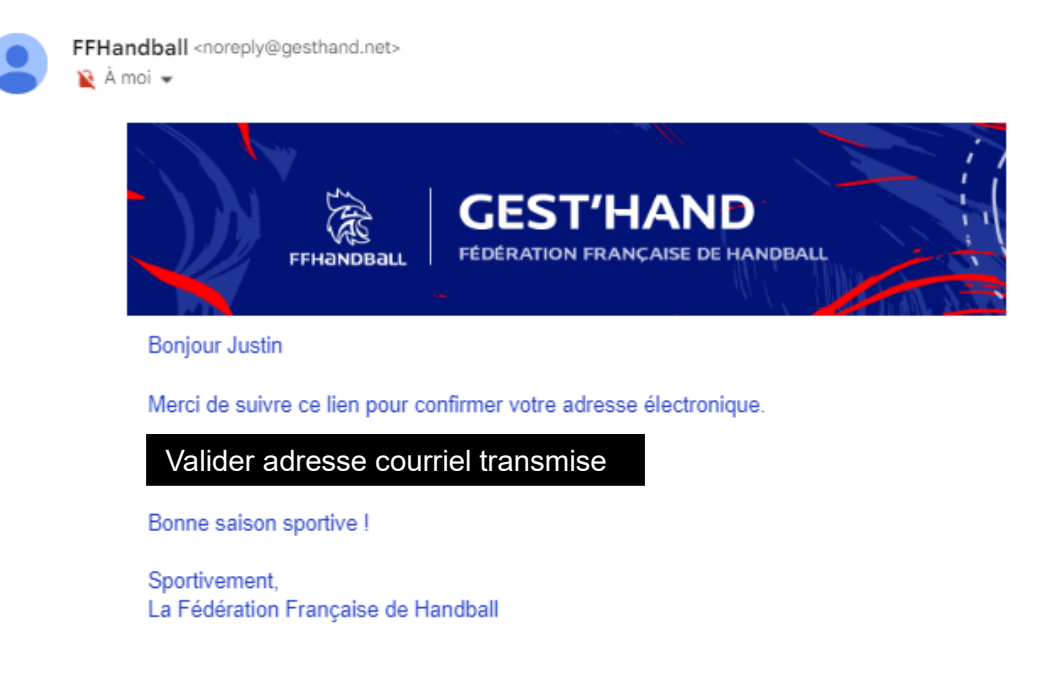

Une fois votre adresse email validée, nous générons un nouveau courriel pour démarrer la « Création / Renouvellement de votre licence ».

Vous devrez alors cliquez sur le bouton :

Compléter le formulaire

[FFHandball] - Création / Renouvellement de votre licence J Prénom NOM licencié(e)

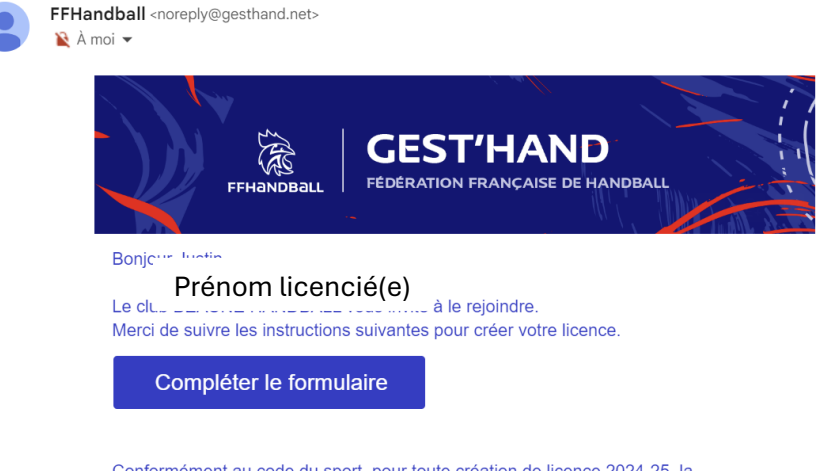

Conformément au code du sport, pour toute création de licence 2024-25, la présentation d'un certificat médical datant de moins d'un an est nécessaire pour les adultes.

# Etape 2 :

| Identité                                                                                                    | Adresse et contact                                                                         |                                                        | Justificatifs                                                                                | Avantage licencië                                                                  | Validation                         | Signature   |
|----------------------------------------------------------------------------------------------------|--------------------------------------------------------------------------------------------|--------------------------------------------------------|----------------------------------------------------------------------------------------------|------------------------------------------------------------------------------------|------------------------------------|-------------|
| Identité                                                                                                    |                                                                                            |                                                        |                                                                                              |                                                                                    |                                    |             |
| Das de photo<br>Modifier                                                                                         | Nom de naissance<br>Nom usuel (Nom d'usage/marital)<br>Prenom<br>Date de naissance<br>Sexe | Pour un mineur, completer<br>pour continuer la demande | les informations d'au moins 1 responsable legal<br>de licence                                | Nationalité<br>Pays de naissance<br>Département de naissance<br>Ville de naissance | FRANCE<br>21 - COTE-D'OR<br>BEAUNE | v<br>v<br>x |
| Responsable Legal 1                                                                                              |                                                                                            |                                                        | Responsable Le                                                                               | zal 2                                                                              |                                    |             |
| Nom de nalisance<br>Nom usuel (Nom dusage/marital)<br>Prenom<br>Date de naissance<br>Sexe<br>E-mail<br>Teléphone | •<br>•<br>• •<br>• •<br>• •<br>•                                                           |                                                        | Nom de naissan<br>Nom usuel (Nom<br>Prenom<br>Date de naissan<br>Sexe<br>E-mail<br>Telephone | e<br>d'usagermantai)<br>e                                                          |                                    |             |

## Renseignez les différents items « Identité » et « Adresse et contact ».

Pensez bien à remplir l'intégralité des champs marqués par une étoile rouge \* et également à cliquer sur les boutons pour « Sexe ». La photo du licencié doit être au format identité et de bonne qualité sans artifices. Evitez tous types de selfie !

Cliquez ensuite sur <mark>Suivant</mark> Si vous ne passez pas à l'étape suivante, c'est qu'un champ obligatoire a été oublié.

## Etape 3 :

Choisissez votre type de licence dans la liste proposée (définie par votre âge) et le type d'activité pratiquée (plusieurs réponses sont possibles).

| Identite           |                     |                 | Licence                                                                                                    | Justificatifs                                        |                         | Avantage licencie                                                                                                    |                                                                                                    | Signature                                |                  |
|--------------------|---------------------|-----------------|----------------------------------------------------------------------------------------------------|------------------------------------------------------|-------------------------|----------------------------------------------------------------------------------------------------|----------------------------------------------------------------------------------------------------|------------------------------------------|------------------|
| Choix de la licenc | e                   |                 |                                                                                                    |                                                      | Choix des activité      | s                                                                                                    |                                                                                                    |                                          |                  |
|                    | Pratiquant non Corr | npestof         | Baty-hand Baty-hand Baty- |                                                      |                         | Le fait de contre plusieurs types d'act<br>I s'agit juste didentifier le type d'activité qui v<br>Type d'activité pratiquée *<br>(choix multiples) | httes naura aucune incidence sur le cost final de<br>ous intéresse et que vous envisagez de pratiquer<br>[ e suis pratiquant concompetitif<br>] e suis pratiquant concompetitif<br>] e suis dirigeant-e du club<br>[ e suis dirigeant-e du club<br>[ entraîne une ou des equipes<br>] parotire<br>] parotire<br>] e fauls a table de marque<br>] factoringage une ou des equipes<br>] e suis salanie-e dub-comite-ligue | votre licence.<br>au sein de votre club. |                  |
| Complémentaire à   | la licence          |                 |                                                                                                    |                                                      |                         |                                                                                                    |                                                                                                    |                                          |                  |
| Type de palement : |                     | Ma d<br>Si lice | emière licence pratiquant (hors dirigeant) de hanc<br>ncie précédemment à l'étranger – demande de tr                                                                                                    | dball a été prise dans un clu<br>ansfert obligatoire | ub à l'étranger * (     | ) oui () non                                                                                                    |                                                                                                    |                                          | 2.<br>Stre club. |
| Réduction du lic   | encié               |                 |                                                                                                    |                                                      |                         |                                                                                                    |                                                                                                    |                                          |                  |
| Type de réduction  |                     |                 |                                                                                                    |                                                      | Montant de la réduction |                                                                                                    |                                                                                                    |                                          | Ajouter          |
| Pass'Sport         |                     |                 |                                                                                                    | ~                                                    |                         |                                                                                                    |                                                                                                    |                                          | 0                |

Indiquez le type de paiement souhaité.

- Par carte bancaire au bureau du club.
  - Par virement : précisez dans l'intitulé du virement la catégorie, nom et prénom du licencié • Exemple : M15 THOMAS DORIAN
- Par chèque : vous pouvez régler jusqu'à 3 mensualités. Précisez au dos de chaque chèque la date d'encaissement et surtout la catégorie, nom et prénom du licencié.

Precedent Suivant

• Exemple : OCTOBRE M13 F ROBERT MANON

Cliquez ensuite sur Suivant

# Etape 4 :

Pour les mineurs, le représentant de l'autorité parentale et le joueur(se) doivent impérativement remplir le questionnaire de santé.

#### Cliquez ensuite sur Suivant

| Identité                                                                                                    | Adresse et contact                                                                                                    | Licence                                 |                                                                     | Justificatifs                                                                                             | Avantage licencié                                                       |                                  | Validation                                                                                              | Signature                                                                       |
|----------------------------------------------------------------------------------------------------|----------------------------------------------------------------------------------------------------|-----------------------------------------|---------------------------------------------------------------------|----------------------------------------------------------------------------------------------------|-------------------------------------------------------------------------|----------------------------------|----------------------------------------------------------------------------------------------------|---------------------------------------------------------------------------------|
| Questionnaire de Santé                                                                                                    |                                                                                                    |                                         | Autorisation Parentale                                              |                                                                                                    |                                                                         | Documents                        | obligatoires                                                                                            |                                                                                 |
| Questionnaire de Santé Mineur                                                                                                    |                                                                                                    |                                         |                                                                     |                                                                                                    |                                                                         |                                  |                                                                                                    |                                                                                 |
| Conformement à la loi n° 2020-1525 du 7 déce<br>Avertissement à destination des parents ou de<br>fonction des réponses données<br>Faire du sport : c'est recommande pour tous. E<br>DEPUIS L'ANNEE DERNIERE : | mbre 2020 publiée au JO le 8 décembre 2020<br>la personne ayant l'autorité parentale : il est préfi<br>n as-tu parlé avec un médecin ? Ta t'il examine(e) | erable que ce que<br>pour te conseiller | stionnaire solt complete par voi<br>? Ce questionnaire n'est pas ur | tre enfant, c'est à vous d'estimer à quel âge il est d<br>a contrôle. Tu réponds par OUI ou par NON, mais | apable de le faire. Il est de votre<br>Il n'y a pas de bonnes ou de mau | responsabilité<br>waises réponse | de vous assurer que le questionnaire est correcten<br>s. Tu peux regarder ton carnet de sante et demanc | nent complété et de suivre les instructions en<br>ler à tes parents de t'aider. |
| Es-tu allé(e) à l'hôpital pendant toute une Jou                                                                                                    | rnée ou plusieurs jours ?                                                                                                    |                                         |                                                                     |                                                                                                    |                                                                         | * () oul                         | ○ non                                                                                                   |                                                                                 |
| As-tu ete opere(e) ?                                                                                                    |                                                                                                    |                                         |                                                                     |                                                                                                    |                                                                         | * 🔿 oul                          | ○ non                                                                                                   |                                                                                 |
| As-tu beaucoup plus grandi que les autres a                                                                                                    | inées ?                                                                                                    |                                         |                                                                     |                                                                                                    |                                                                         | * 🔿 oul                          | ○ non                                                                                                   |                                                                                 |
| As-tu beaucoup malgri ou grossi ?                                                                                                    |                                                                                                    |                                         |                                                                     |                                                                                                    |                                                                         | * 🔿 oul                          | ○ non                                                                                                   |                                                                                 |
| As-tu eu la tête qui tourne pendant un effort                                                                                                    | ?                                                                                                    |                                         |                                                                     |                                                                                                    |                                                                         | * 🔿 oul                          | ○ non                                                                                                   |                                                                                 |
| As-tu perdu connaissance ou es-tu tombé(e)                                                                                                    | sans te souvenir de ce qui s'était passé ?                                                                                                    |                                         |                                                                     |                                                                                                    |                                                                         | * 🔿 oul                          | O non                                                                                                   |                                                                                 |
| As-tu reçu un ou plusleurs chocs violents qui                                                                                                    | t'ont obligé(e) à interrompre un moment une séa                                                                                                    | ince de sport ?                         |                                                                     |                                                                                                    |                                                                         | * 🔿 oul                          | ○ non                                                                                                   |                                                                                 |
| As-tu eu beaucoup de mal à respirer pendar                                                                                                    | t un effort par rapport à d'habitude ?                                                                                                    |                                         |                                                                     |                                                                                                    |                                                                         | * 🔿 oul                          | ○ non                                                                                                   |                                                                                 |
| As-tu eu beaucoup de mal à respirer après u                                                                                                    | n effort ?                                                                                                    |                                         |                                                                     |                                                                                                    |                                                                         | * 🔿 oul                          | ○ non                                                                                                   |                                                                                 |
| As-tu eu mal dans la poltrine ou des palpitat                                                                                                    | ons (le cœur qui bat tres vite) ?                                                                                                    |                                         |                                                                     |                                                                                                    |                                                                         | • 🔿 oul                          | O non                                                                                                   |                                                                                 |
| As-tu commence à prendre un nouveau méc                                                                                                    | icament tous les jours et pour longtemps ?                                                                                                    |                                         |                                                                     |                                                                                                    |                                                                         | * 🔿 oul                          | 🔿 non                                                                                                   |                                                                                 |
| As-tu arrêté le sport à cause d'un problème o                                                                                                    | le santé pendant un mois ou plus ?                                                                                                    |                                         |                                                                     |                                                                                                    |                                                                         | * 🔿 oul                          | ○ non                                                                                                   |                                                                                 |
| DEPUIS UN CERTAIN TEMPS (PLUS DE 2 SEM                                                                                                    | AINES) :                                                                                                    |                                         |                                                                     |                                                                                                    |                                                                         |                                  |                                                                                                    |                                                                                 |
| Tu te sens très fatigué(e) ?                                                                                                    |                                                                                                    |                                         |                                                                     |                                                                                                    |                                                                         | • O oui                          | O non                                                                                                   |                                                                                 |
| Tu as du mai à t'endormir ou te réveilles sou                                                                                                    | vent dans la nult ?                                                                                                    |                                         |                                                                     |                                                                                                    |                                                                         | • () oul                         | Onon                                                                                                    |                                                                                 |
| Tu sens que tu as moins faim ? que tu mang                                                                                                    | es moins ?                                                                                                    |                                         |                                                                     |                                                                                                    |                                                                         | * () oul                         | () non                                                                                                  |                                                                                 |
| Tu te sens triste ou inquiet ?                                                                                                    |                                                                                                    |                                         |                                                                     |                                                                                                    |                                                                         | * () oul                         | () non                                                                                                  |                                                                                 |
| Pleures-tu plus souvent ?                                                                                                    |                                                                                                    |                                         |                                                                     |                                                                                                    |                                                                         | * () oul                         | () non                                                                                                  |                                                                                 |
| Tu ressens une douleur ou un manque de fo                                                                                                    | rce à cause d'une blessure que tu t'es faite cette a                                                                                                    | innée ?                                 |                                                                     |                                                                                                    |                                                                         | * () oul                         | () non                                                                                                  |                                                                                 |
| AUJOURD'HUI                                                                                                    |                                                                                                    |                                         |                                                                     |                                                                                                    |                                                                         | • O oul                          |                                                                                                    |                                                                                 |
| penses-tu queiquerois a arreter de faire du s                                                                                                    | port ou a changer de sport ?                                                                                                    |                                         |                                                                     |                                                                                                    |                                                                         | * () out                         | 0 1991                                                                                                  |                                                                                 |
| Penses-tu avoir besoin de voir ton medecin p                                                                                                    | iour continuer le sport ?                                                                                                    |                                         |                                                                     |                                                                                                    |                                                                         | • O out                          |                                                                                                    |                                                                                 |
| Sounaites-tu signaier queique chose de plus                                                                                                    | concernant ta sante ?<br>rs                                                                                                    |                                         |                                                                     |                                                                                                    |                                                                         | 0.00                             | 0.101                                                                                                   |                                                                                 |
| Quelqu'un dans votre familie proche a-t-il eu                                                                                                    | une maladie grave du cœur ou du cerveau, ou es                                                                                                    | t-Il mort subitem                       | ent avant l'âge de 50 ans ?                                         |                                                                                                    |                                                                         | * 🔿 oul                          | ○ non                                                                                                   |                                                                                 |
| Étes-vous inquiet pour son poids ? Trouvez-v                                                                                                    | -<br>ous qu'il se nourrit trop ou pas assez ?                                                                                                    |                                         | -                                                                   |                                                                                                    |                                                                         | • 🔿 oul                          | ○ non                                                                                                   |                                                                                 |
| Avez-vous manqué l'examen de santé prévu                                                                                                    | a l'âge de votre enfant chez le médecin ? (Cet exa                                                                                                    | men médical est p                       | prévu à l'âge de 2 ans, 3 ans, 4 a                                  | ns, 5 ans, entre 8 et 9 ans, entre 11 et 13 ans et e                                                      | ntre 15 et 16 ans.)                                                     | * () oul                         | 🔿 non                                                                                                   |                                                                                 |

## Valider l'autorisation parentale en cliquant sur Suivant

| Identité               | Adresse et contact | Licence |                        | Justificatifs | Avantage licencié |              | Validation  | Signature |
|------------------------|--------------------|---------|------------------------|---------------|-------------------|--------------|-------------|-----------|
| Questionnaire de Santé |                    |         | Autorisation Parentale |               |                   | Documents of | bligatoires |           |
| AUTORISATION PARENTALE |                    |         |                        |               |                   |              |             |           |

Précédent Suivar

je soussigne representant legal du mineur ou du majeur protege, autorise Tadhesion de mon enfant a la FFHandbail pour les pratiques sollicites et dans le respect des reglements federaux. je reconnais avoir pris connaissance des conditions generales d'adhesion à la FFHandbail et les accepte.

#### Téléchargez les documents obligatoires :

| <u> </u>                                          |                                                                                                    |                          |                              |                                         |        |             |                    |          |               |            |             |
|---------------------------------------------------|----------------------------------------------------------------------------------------------------|--------------------------|------------------------------|-----------------------------------------|--------|-------------|--------------------|----------|---------------|------------|-------------|
| 🔼 Par défaut                                      | , l'attestation d                                                                                                   | e santé                  | du min                       | eur et l'autoris                        | atio   | n p         | barei              | ntale se | eront impléme | entées sui | te à la     |
| complétude du                                     | questionnaire.                                                                                                    |                          |                              |                                         |        |             |                    |          |               |            |             |
|                                                   |                                                                                                    |                          |                              |                                         |        |             |                    |          |               |            | _           |
| Identité                                          | Adresse et contact                                                                                                  | Licence                  |                              | Justificatifs                           | Avanta | age licenci | e                  | Va       | lidation      | Signature  |             |
| Questionnaire de Santé                            | estionnaire de Santé<br>ument Obligatoire<br>Les documents présentés ci-dessous feront fobjet d'une signature uniqu |                          | Autorisation Parentale       |                                         |        |             | Documents obligate | oires    |               |            |             |
| Document Obligatoire                              |                                                                                                    |                          |                              |                                         |        |             |                    |          |               |            |             |
| Les c                                             | documents présentés ci-dessous feront l'objet d'un                                                                  | ne signature unique en f | format électronique à la fin | n de la procédure (2 étapes restantes). |        |             |                    |          |               |            |             |
| Recto carte d'identité, passeport, justif identit | é licencié                                                                                                    |                          | IMG_8131.PNG                 |                                         |        |             | ×                  |          |               |            |             |
| Attestation de santé mineur                       |                                                                                                    |                          | AttestationSanteMineur       | r.pdf                                   | ۲      | ۸           | ×                  |          |               |            |             |
| Autorisation Parentale                            |                                                                                                    |                          | AutorisationParentale.p      | pdf                                     | ۲      | ٨           | ×                  |          |               |            |             |
|                                                   |                                                                                                    |                          |                              |                                         |        |             |                    |          |               | Precede    | ent Suivant |

Dans une démarche de création, **pour les adultes**, vous devez impérativement présenter un certificat médical datant de moins d'un an.

Dans une démarche de renouvellement, votre certificat médical doit être postérieur au 1/06/2022 et vous devez remplir le questionnaire santé.

### Recto de la carte d'identité du licencié(e) ou livret de famille

| Honorabilité                                                        |                      |                                     |                | Documents obligatoires |           |     |  |  |  |
|---------------------------------------------------------------------|----------------------|-------------------------------------|----------------|------------------------|-----------|-----|--|--|--|
| Document Obligatoire                                                |                      |                                     |                |                        |           |     |  |  |  |
| Les documents présentés ci-dessous feront l'objet d'une signature u | unique en format éle | ectronique à la fin de la procédure | (2 étapes rest | antes).                |           |     |  |  |  |
| Recto carte d'identité, passeport, justif identité licencié         | CNI V.jpg            |                                     |                | ۲                      | ٤         | ×   |  |  |  |
| Certificat Médical                                                  |                      | date* _/_/ 🛗                        |                | ٩                      | + Parcour | rir |  |  |  |
|                                                                     |                      |                                     |                |                        |           |     |  |  |  |

En cas de besoin, merci de téléchargez ici le <u>modèle de certificat médical</u> et <u>l'attestation de santé</u> proposé par la Fédération Française de Handball et à faire remplir par votre médecin.

Pour toute personne amenée à exercer des fonctions « Encadrant » ou être inscrit(e) sur une feuille de match pour participer au fonctionnement du club (y compris joueurs blessés), vous devez compléter l'attestation d'honorabilité en cochant les cases :

□ Je reconnais avoir été informé(e) par la FFHandball que : \*

O J'exerce ou je serai amené(e) à exercer sur la saison 2024-2025 une ou plusieurs fonctions d'encadrant listées ci-dessus.

| Honorabilité                                                                                                    |                                                                                                    |
|----------------------------------------------------------------------------------------------------|----------------------------------------------------------------------------------------------------|
| ATTESTATION D'HONORABILITE DES ENCADRANTS                                                                                                    |                                                                                                    |
| Dans le cadre de l'engagement fédéral visant à renforcer son dispositif de prévention des déviances, notamment sexuelles et de protection de l'int<br>le certifie – ne pas avoir fait l'objet d'une condamnation pénale ou d'une mesure de police administrative qui contreviendrait à l'exercice d'une acti<br>L212-9, L-212-1, L223-1 et L-322-1 du code du sport prévoient que les activités d'éducateur sportif ou d'exploitant d'un EAPS (dirigeant d'associat                                                                                                    | égrité des pratiquants,<br>vité sociale d'encadrement au sein de la Fédération française de handball (club, comité, ligue, fédération) ; -avoir été informé(e) que les articles<br>on notamment) sont interdites aux personnes qui ont fait l'objet d'une condamnation pour crime ou certains délits.                                                                                                    |
| Je reconnais avoir été informé(e) par la FFHandball que :*                                                                                                    |                                                                                                    |
| -dane le cadre de ma licence auprès de la FFH-andball, la présente attestation d'honorabilité est un préalable obligante et nécessaire pour l'obten<br>dirigeants, arbitres, encadrants médicaux, personne intervenant dans l'encadrement sportif et technique d'une équipe, officiels d<br>dispensés ous l'égide de la fédération, d'une ligue ou d'un comité, membres de commissions nationales et territoriales, bénévoles ou salariés aute<br>encadrant attachée à ma licence peut donner lieu à un contrôle d'honorabilité, pour les dirigeants, les encadrants rémerérés ou bénévoles et les a<br>bulletin n° 2 du casier judiciante. A et titre, les élements constituités de mon identité seron transmis par la fédération aux services de l'Étata u sane<br>Une mention e encadrant a peut être accordée, au titre d'une saison sportive, à toute personne titulaire d'une licence « praitiquant », « dirigeant » o<br>le licencié demandeur, par laquélle il s'engage à respecter les règles de probité et d'incapacités fixées par l'article L. 212-9 du code du sport.<br>Sans cette attestation d'honorabilité, vous ne pouvez paix exercer de fonctions d'encadrement cette saison. | tion de la mention « encadrant » qui seule permet d'exercer les fonctions d'encadrement suvantes : entraineurs rémunrés ou bénévoles;<br>le table de marques, juges délégués, tout officiel d'équipe figurant sur une feuille de match, candidats à une formation diplômante ou certifiante<br>res que les éducateurs sportifs licencies en contact direct avec des mineurs; ; - outre l'attestation d'honorabilité susmentionnée, la mention<br>tributes, auprès du FIJASV [fichies juridique automatisé des auteurs d'infractions sexuelles ou violentes) du ministère de la Justice ainsi que du<br>s des articles L229, 21, 212+ et L32-14 du code du sport.<br>su « blanche », valablement qualifiée et en cours de validité. Cette mention est délivrée après production d'une attestation sur l'honneur signée par |
| (e) J'exerce ou je serai amené(e) à exercer sur la saison 2024-25 une ou plusieurs fonctions d'encadrant listées ci-dessus.                                                                                                    |                                                                                                    |
| O Je n'exerce ou n'exercerai aucune fonction d'encadrant sur la saison 2024-25 listées ci-dessus.                                                                                                    |                                                                                                    |
|                                                                                                    |                                                                                                    |

# Etape 5 :

Cochez ou non les différentes conditions de validation à remplir :

- Assurance à valider ou non (fortement recommandé)
- Utilisation de votre adresse courriel à des fins de communication
- Droit à l'image incluant le club
- Réglementation Générale de la Protection de vos Données
- Engagement général pour l'adhésion

#### Etape 6 :

Il s'agit désormais de signer votre licence en cliquant dans le pavé de signature ou sur :

| erci de bien signer le document ci-dessous électr<br>suillez attendre le message de confirmation d                                                                                                    | onspiernent pour finaliser votre licence. Si la finière de signature ne s'ouvre pas, vesillez cliquer sur ce bouten pour recovoir le mail de signature<br>signature avant de fermer la page.                                                                                                    |                          |  |
|----------------------------------------------------------------------------------------------------|----------------------------------------------------------------------------------------------------|--------------------------|--|
| FFRIMORALL                                                                                                    |                                                                                                    | $\rho_{\rm (B)}$ inviter |  |
| Real and a second second secon | copored autopartie by angine approximately for the framewall of the impossion of the impossion of the i |                          |  |

Une fois votre licence signée, le club reçoit directement votre demande. Nous procédons alors à la vérification des pièces justificatives et à sa validation.

Nous attirons votre attention sur le fait qu'aucune licence ne sera validée en l'absence de paiement vérifié par notre trésorier(e). Merci de respecter les conditions de règlement évoquées plus haut.

Nous vous rappelons que vous pouvez régler par carte bancaire au bureau du club, virement bancaire, chèques ou espèces en dernier recours.